# AJAX Subform

- Introduction
- Get Started
- How to use AJAX Subform
- AJAX Subform Properties
  - O Configure AJAX Subform
    - O UI
  - O Data & Data Store
- Related Video Tutorials
- Download Demo App

### Introduction

AJAX SubForm gives you the flexibility of dynamically loading a Subform by attaching a listener to another form field.

# Data to load by the AJAX Subform

The target's form Load Data Store will be executed to fetch record matched from the properties defined in AJAX Subform.

The Advanced Grid is only available on **Professional** and **Enterprise** Edition.

### Get Started

The easiest way to see how the AJAX Subform works is to create a new app. Here are the steps:

1. Start the Joget Server and open the App Center.

#### 2. Log in as **admin** and click on the **Design New App** button. (see Figure 1)

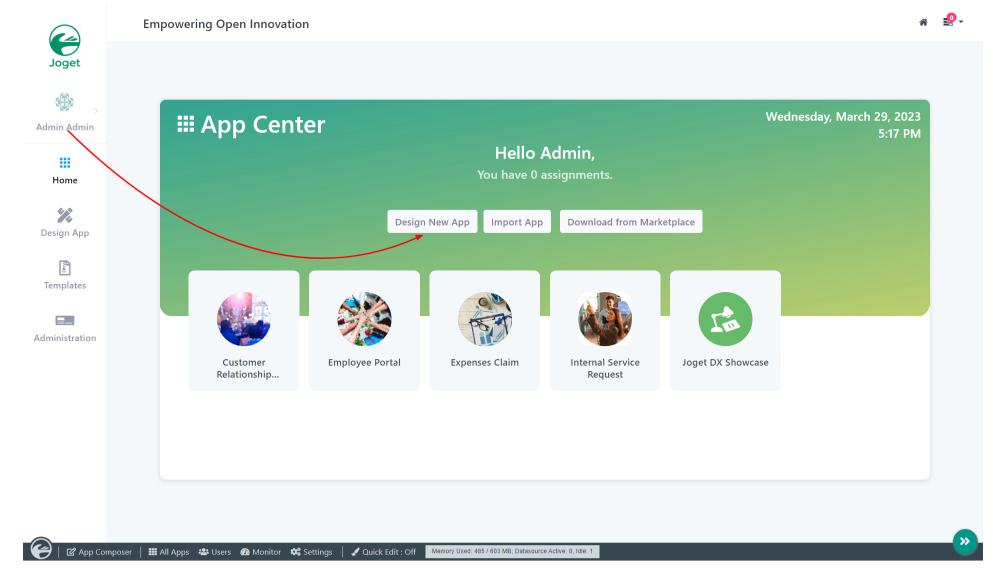

Figure 1

3. Fill up the App Details as follows and click Save (see Figure 2):

- i. App ID: ajaxSubform
- ii. App Name: AJAX Subform

|            | Create A Create From Clone From<br>Blank App Template Existing App |  |
|------------|--------------------------------------------------------------------|--|
|            |                                                                    |  |
| App ID *   | ajaxSubform                                                        |  |
| App Name * | AJAX Subform                                                       |  |

#### Figure 2

4. You will be directed to the App Composer. Click on the Create New Form button and fill up the Form Details as follows (see Figure 3):

- a. Form ID: formA
- b. Form Name: Form A
- c. Table Name: **as\_a**

Figure 3

- 5. Click on Save and you will be directed to the Form Builder.
- 6. Drag and drop a **Text Field** element on to the canvas.
- 7. Click on the Text Field element on the canvas to open up the Configure Text Field properties.
- 8. Fill up the **Configure Text Field** properties as follows and click on **Apply Change** (see Figure 4):
  - a. ID: name
  - b. Label: Name

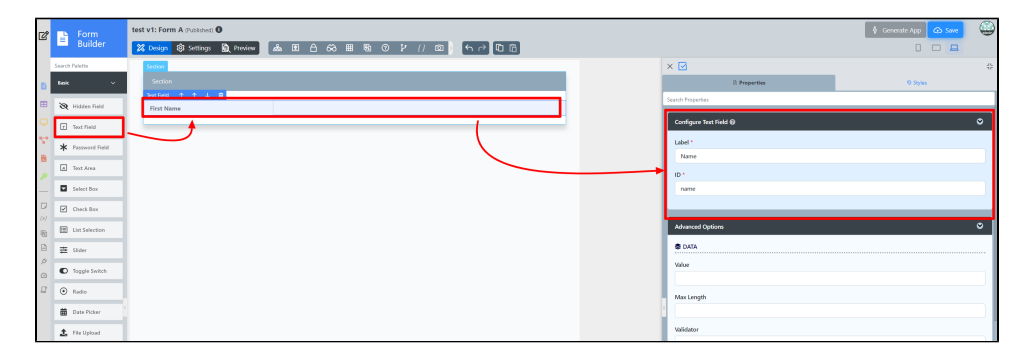

#### Figure 4

- 9. Click on Save on the Form Builder
- 10. Click on Generate App, select Generate CRUD and click Generate (see Figure 5)
- 11. Once the App Generator is complete, click on the link to launch the userview.
- 12. Click on New button and Save at least 2 records of data (see Figure 5)

| AJAX Subf | orm v1: Form A                                    | 🖇 Generate App | @ swe 🕘 🙋 | Form     | AJAX Subform v1: Form A (Published)    |                                                     |
|-----------|---------------------------------------------------|----------------|-----------|----------|----------------------------------------|-----------------------------------------------------|
| APP GEN   | IERATOR                                           |                |           | - Dunder | APP GENERATOR                          |                                                     |
| GENERA    | TORS:                                             |                |           | Section  | Generation completed.                  |                                                     |
|           | GENERATE LIST<br>Olders Info Rhovanced Generation |                |           | Name     | CRUD generated. Click here to continue | editing the CRUD in UI Builder. Click here to runch |
|           | GENERATE CRUD                                     |                | 4         |          | Generate More Close                    |                                                     |
|           | GENERATE PROCESS - APPROVAL PROCESS               |                | B         |          |                                        |                                                     |
|           | GENERATE PROCESS - ASSIGNMENT PROCESS Oldore Info |                | -         |          |                                        |                                                     |
| General   |                                                   |                | 8         |          |                                        |                                                     |
|           |                                                   |                | 5         |          |                                        |                                                     |
| # Home >  | Manage Form A                                     |                |           |          |                                        |                                                     |
|           |                                                   |                |           |          |                                        |                                                     |
|           |                                                   |                |           |          |                                        | 10 V Show                                           |
| •         | D                                                 |                |           |          | Name                                   |                                                     |
| 0         | bfeb6e75-f3f4-4a6b-81fe-2cc5664f5ao2              |                |           |          | data 2                                 | Edit                                                |
|           | e2390395-ce44-48-0-8ccb-2feb210ae6dd              |                |           |          | data 1                                 | Edit                                                |
|           |                                                   |                |           |          |                                        | 2 items found, displaying all items.                |
|           |                                                   |                |           |          |                                        | en level var leve                                   |
| Ne        | Datato                                            |                |           |          |                                        |                                                     |

Figure 5

- 13. Head back to the App Composer.
- 14. Click on the Create New Form button and fill up the Form Details as follows (see Figure 6):
  - a. ID: formB
  - b. Form Name: Form B
  - c. Table Name: **as\_b**

| Form ID *                                    | formB        |  |
|----------------------------------------------|--------------|--|
| Form Name *                                  | Form B       |  |
| Table Name *                                 | app_fd_ as_b |  |
| Description Shouldvanced Options Save Cancel |              |  |

Figure 6

- 15. Click on Save and you will be directed to the Form Builder.
- 16. Drag and drop a Select Box element on to the canvas.
- 17. Click on the Select Box element on the canvas to open up the Configure Select Box properties.

#### 18. To Save any changes in any Configuration Properties, Click on Apply Change.

- 19. Fill up the Configure Select Box properties as follows (see Figure 7):
  - a. Label: Choose record from Form A  $% \mathcal{A}$ 
    - i. Choose Options Data Store: Form Data
- 20. Fill up the Configure Select Box properties as follows(see Figure 7):
  - a. ID: field1

#### b. Form: Form A

c. Label Column: name

| ď          | Form<br>Builder                                                                                                    | test v1: Form B (Published)                                               | 1.0.0 |                                                                                                    | Severate App                  |
|------------|----------------------------------------------------------------------------------------------------|---------------------------------------------------------------------------|-------|----------------------------------------------------------------------------------------------------|-------------------------------|
|            | Search Palette                                                                                                    | <mark>X Design</mark> Sprawnings BC However and EL Des H M U P () (D ) (∩ |       | × 🛛                                                                                                    |                               |
|            | tak v                                                                                                    | Section                                                                   |       | D Properties                                                                                                    | 0 9965                        |
|            | B Hidden Tald                                                                                                    | Select See T T J B                                                        |       | Search Properties                                                                                                    |                               |
| Q          |                                                                                                    | Choose record from Jorni A                                                | *     | Configure Select Box @                                                                                                    | •                             |
| ÷          | LL HOLTHED                                                                                                    |                                                                           |       | Label                                                                                                    |                               |
| 8          |                                                                                                    |                                                                           |       | Choose record from Form A                                                                                                    |                               |
| p          | A Text Area                                                                                                    |                                                                           |       | ID *                                                                                                    |                               |
| -          | Select Box                                                                                                    |                                                                           |       | field2                                                                                                    |                               |
|            | Check Bax                                                                                                    |                                                                           |       | Options<br>© Add                                                                                                    |                               |
|            |                                                                                                    |                                                                           |       |                                                                                                    |                               |
| 83         | E Lot Selection                                                                                                    |                                                                           |       | OF LOSS DALEY TON                                                                                                    |                               |
| 8          | En Latismection                                                                                                    |                                                                           |       | For Data Hon                                                                                                    | × v                           |
| 8 1 4 0    | E Sider                                                                                                    |                                                                           |       | Configure Form @                                                                                                    | × •                           |
| 8 A 4 6 A  | Lot Seechon     Seler     Seler     Toggle Switch     Radio                                                                                                    |                                                                           |       | Cartose bas from<br>Form bas<br>Configure Form ©<br>Form *                                                                                                    | x v<br>B<br>0                 |
| 8 A 4 0 A  | It is section  Sector  Sector  Sector  Description  Description Description Description Description Description Description Description Description Description Description Description Description Description Description Description Description Description Description Description Description Descriptio |                                                                           |       | Critica Una Frant<br>Fam Das<br>Configue Fam @<br>Fam *<br>Fam A                                                                                                    | x v<br>D<br>0<br>X v          |
| 8 I < 0 I  |                                                                                                    |                                                                           |       | o tao an mai<br>Fem bas<br>Configure form ()<br>Form *<br>Form *<br>Form A<br>Column                                                                                                    | x v<br>D<br>0<br>x v          |
| 8 A 4 0 A  |                                                                                                    |                                                                           |       | C Garage Anna Anna Anna Anna Anna Anna Anna Ann                                                                                                    | x v<br>D<br>X v<br>V          |
| 8 A & O II |                                                                                                    |                                                                           |       | Note that the results of the results of the results | X *<br>D<br>X *<br>V<br>X *   |
| 8 4 4 6 4  |                                                                                                    |                                                                           |       | The factor and restrict<br>Terms Data<br>Configues from (0)<br>Form *<br>form &<br>0 Colores<br>Lubel Colores *<br>Terms *<br>Secondard Terms *                                                                                                    | x •<br>6<br>7 •<br>7 •<br>7 • |
| 80000      | E Lat Seechin<br>Ster<br>Ster<br>Taggie Seitch<br>Taggie Seitch<br>Taggie Seit                                                                                                    |                                                                           |       | Model and American<br>Term Data<br>Configure form ®<br>form *<br>Son A<br>O Colorem<br>Label Colorem *<br>Grouping Colorem                                                                                                    | х ч<br>Ф<br>х ч<br>х ч<br>х ч |

Figure 7

- 21. Drag and drop an AJAX Subform element on to the canvas.
- 22. Click on the AJAX Subform element on the canvas to open up the Configure AJAX Subform properties.
- 23. Fill up the Configure AJAX Subform properties as follows (see Figure 8):
  - a. Form: Form A
- 24. Tick the first three checkboxes (see Figure 8)
  - a. Reload Subform When Parent Field Value Change
  - b. Readonly

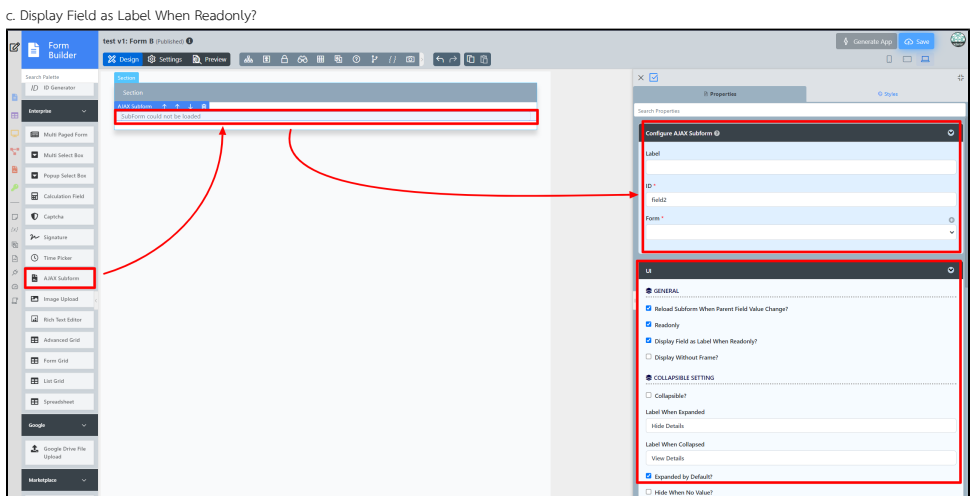

#### Figure 8

24. Fill up the **Configure AJAX Subform** properties as follows (see Figure 8):

1. Parent Field to keep Subform ID: **field1** (see Figure 9)

| Data                            | • |
|---------------------------------|---|
| 📚 DATA LINKAGE                  |   |
| Parent Field to Keep Subform ID |   |
| field1                          |   |
| Subform Field to Keep Parent ID |   |
|                                 |   |

### Figure 9

25. Click on Preview and select between the records in the Select Box to see the Subform dynamically loads the appropriate record.

## How to use AJAX Subform

# AJAX Subform Properties

Configure AJAX Subform

| Configure AJAX Subform 🕑 | ⊘ |
|--------------------------|---|
| Label                    |   |
|                          | Ŕ |
| ID *                     |   |
| field2                   |   |
| Form *                   | 0 |
|                          | ~ |
|                          |   |

| Name  | Description                                                                                                    |  |  |
|-------|----------------------------------------------------------------------------------------------------|--|--|
| Label | Element Label to be displayed to the end-user.                                                                                                    |  |  |
| ID    | Element ID (By declaring as "view_existing_claim", a corresponding database table column "c_view_existing_claim" will be created)                                                                                                    |  |  |
|       | Please see Form Element for more information about defining the ID and list of reserved IDs.                                                                                                    |  |  |
| Form  | Target Form to be loaded.                                                                                                    |  |  |
|       | Usage of Hash Variable The use of Hash Variables inside the target form is permissible but may be limited due to the nature of how the form is loaded. Example 1: One can use #requestParam.primaryKey# to access the record ID. Example 2: One can use #form.tableName.fieldIdlifecourstParam.primaryKev1# to access field value of the given record ID. |  |  |

UI

| 2                                     |                 |   |
|---------------------------------------|-----------------|---|
| UI                                    |                 | • |
| 📚 GENERAL                             |                 |   |
| Reload Subform When Parent Fie        | d Value Change? |   |
| Readonly                              |                 |   |
| Display Field as Label When Readonly? |                 |   |
| Display Without Frame?                |                 |   |
|                                       |                 |   |
| Name                                  | Description     |   |

| Reload SubForm when Parent Field value change? | Dynamically reload the subform when parent field value changes.                                |  |
|------------------------------------------------|------------------------------------------------------------------------------------------------|--|
|                                                | Parent Field value here refers to the Parent Field to keep Subform ID setting in the next tab. |  |
| Readonly                                       | Determines if the element is editable.                                                         |  |
| Display field as Label when read-only?         | Displays the value of the element as plain text when an element is set to "Readonly".          |  |
| Display without frame?                         | Decorator option. Removes default styling applied to SubForm when checked.                     |  |

#### Collapsible Setting

| SCOLLAPSIBLE SETTING                                             |  |
|------------------------------------------------------------------|--|
| Collapsible?                                                     |  |
| Label When Expanded                                              |  |
| Hide Details                                                     |  |
| Label When Collapsed                                             |  |
| View Details                                                     |  |
| Expanded by Default?                                             |  |
| Hide When No Value?                                              |  |
| Do Not Load Subform in Background When It Is Collapsed or Hidden |  |
|                                                                  |  |

| Name         | Description                        |
|--------------|------------------------------------|
| Collapsible? | Make the AJAX Subform collapsible. |
|              |                                    |

| Label when expanded                                              | Label when expanded                                         |  |
|------------------------------------------------------------------|-------------------------------------------------------------|--|
| Label when collapsed                                             | Label when collapsed                                        |  |
| Expanded by default?                                             | Expanded by default option.                                 |  |
| Hide when no value?                                              | To hide the AJAX Subform when there's no data to be loaded. |  |
| Do not load subform in background when it is collapsed or hidden | To not load the subform when it is collapsed or hidden.     |  |
|                                                                  | New Feature                                                 |  |
|                                                                  | Newly introduced in Joget DX                                |  |
|                                                                  |                                                             |  |

### Data & Data Store

#### Data Linkage

| Data                            | ♥ |
|---------------------------------|---|
| S DATA LINKAGE                  |   |
| Parent Field to Keep Subform ID |   |
|                                 |   |
| Subform Field to Keep Parent ID |   |
|                                 |   |
|                                 |   |

| Name                            | Description                                                                                                    |
|---------------------------------|----------------------------------------------------------------------------------------------------|
| Parent Field to keep Subform ID | The ID of the field in the parent form to store the SubForm table's primary key. SubForm data will be loaded based on the record ID retrieved from this field. |
| Subform Field to keep Parent ID | The ID of the field in the SubForm form to store the parent table's primary key.                                                                               |

#### Data Store

| 📚 DATA STORE   |   |   |   |
|----------------|---|---|---|
| Save Data To * |   |   |   |
| Default        | × | ¢ | ~ |
|                |   |   |   |

| Name                                     | Description                                                                                                    |  |
|------------------------------------------|----------------------------------------------------------------------------------------------------|--|
| Save Date To                             | Default is used for loading and storage of form data in the AJAX Subform, you may override it with other plugins.                 |  |
|                                          | (i) Important                                                                                                    |  |
|                                          | The target form's Store Data Store will not be executed. The Store Data Store selected in this property will be executed instead. |  |
| See a list of available Form Data Store. |                                                                                                    |  |
|                                          |                                                                                                    |  |

Related Video Tutorials

# Download Demo App

Download the demo app with examples on using Ajax Subform with two options: 'Database SQL Query' and ' Parent Form Data Store':

• APP\_ajax\_subform\_jdbc\_dx\_kb.jwa